# La campagna #CambiaLaTuaRelazioneConLemicrania

### Vivere con emicrania: una relazione opprimente

L'emicrania è una patologia altamente invalidante che impatta su tutte le sfere della vita di chi ne soffre.

Con l'emicrania si «convive»: i pazienti spesso parlano di una «relazione opprimente» con la malattia e sentono il bisogno di intervenire per cambiare questo rapporto.

> Inoltre sull'emicrania c'è ancora un forte stigma: a livello di popolazione c'è una scarsa conoscenza e credibilità dell'emicrania come vera patologia.

## #cambialatuarelazione con l'emicrania Dal 15 maggio!

Una campagna social nazionale che coinvolga non solo chi soffre di emicrania ma tutta la popolazione

per dichiarare alla malattia che da oggi vogliamo e possiamo cambiare la relazione e migliorare la qualità della vita

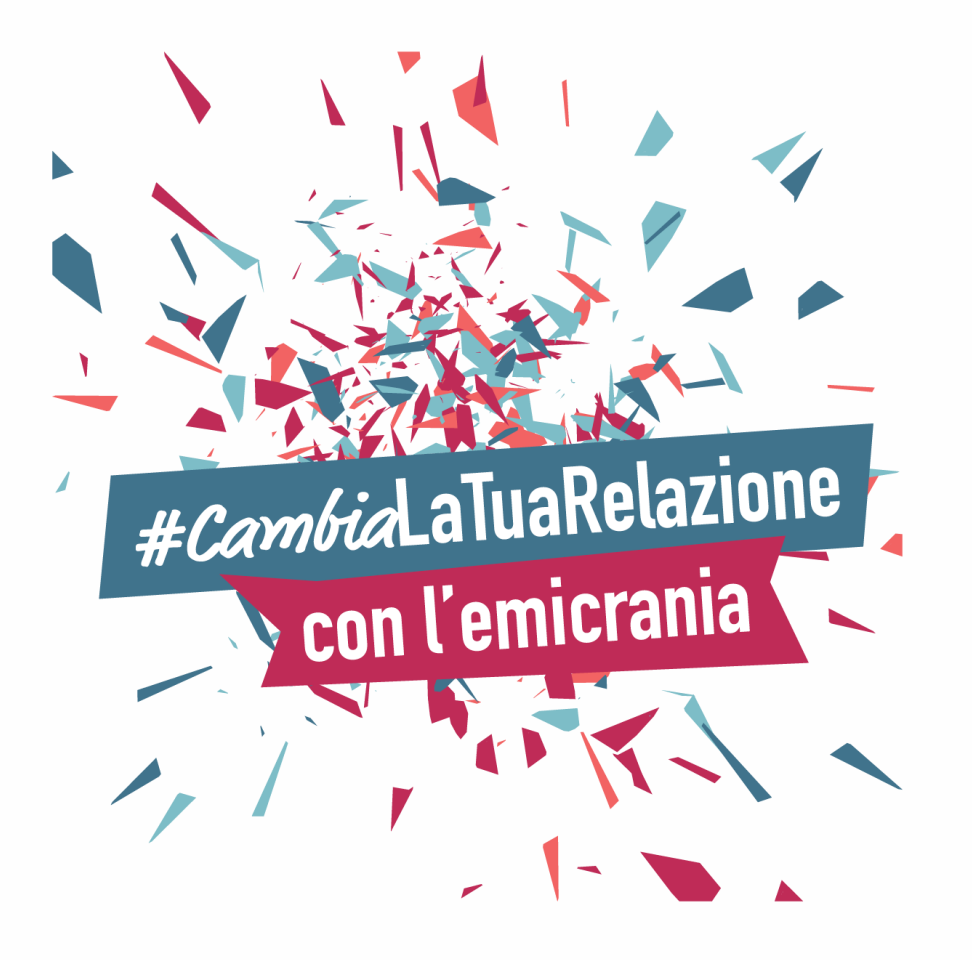

### #CambiaLaTuaRelazioneConLemicrania un duplice obiettivo

 Obiettivo sulle persone che vivono con emicrania: stimolare una presa di coscienza attiva e invogliare a intraprendere azioni concrete che abbiano un impatto positivo sulla qualità di vita.

#### Obiettivo sulla popolazione

Obiettivo dell'iniziativa è creare anche «vicinanza» tra chi vive con l'emicrania e chi non conosce gli aspetti più debilitanti di questa malattia.

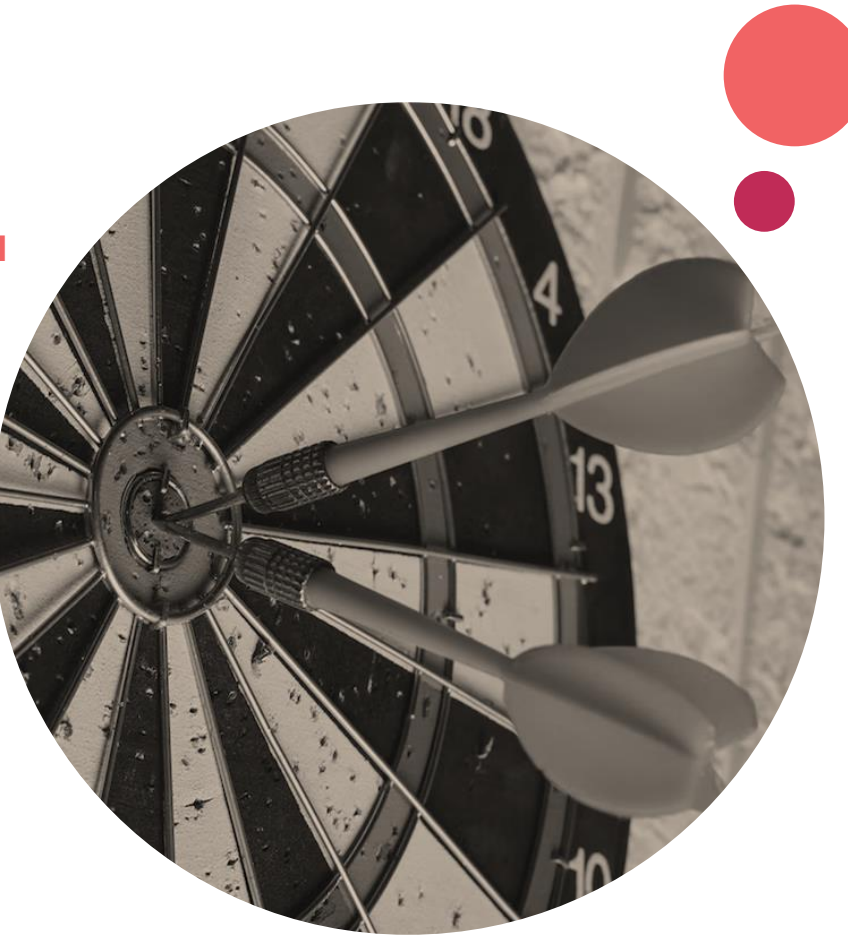

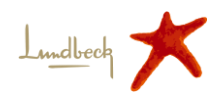

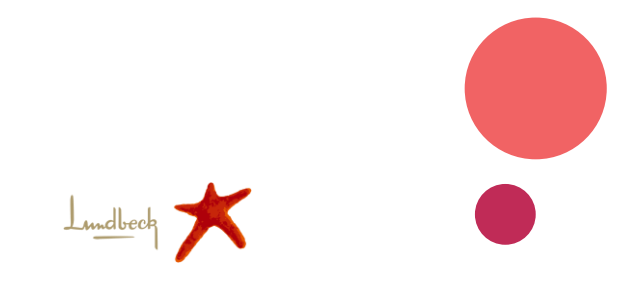

# Una campagna social per share the voice

La campagna sarà promossa e attiva su **tutti i** social dal 15 maggio

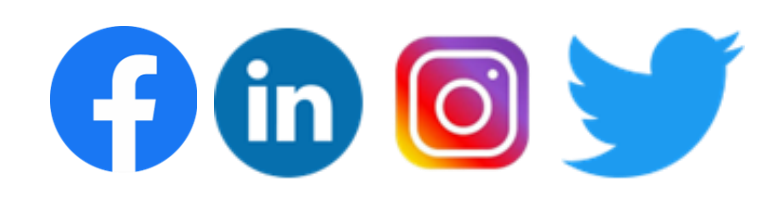

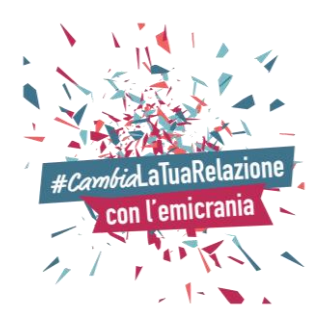

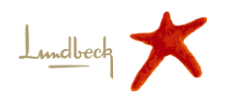

### **INSIEME** per creare Valore

Crediamo che intenti comuni possano guidare grandi cambiamenti.

INSIEME possiamo dare speranza alle persone che vivono con emicrania, possiamo far sentire la loro voce e attivare un cambiamento.

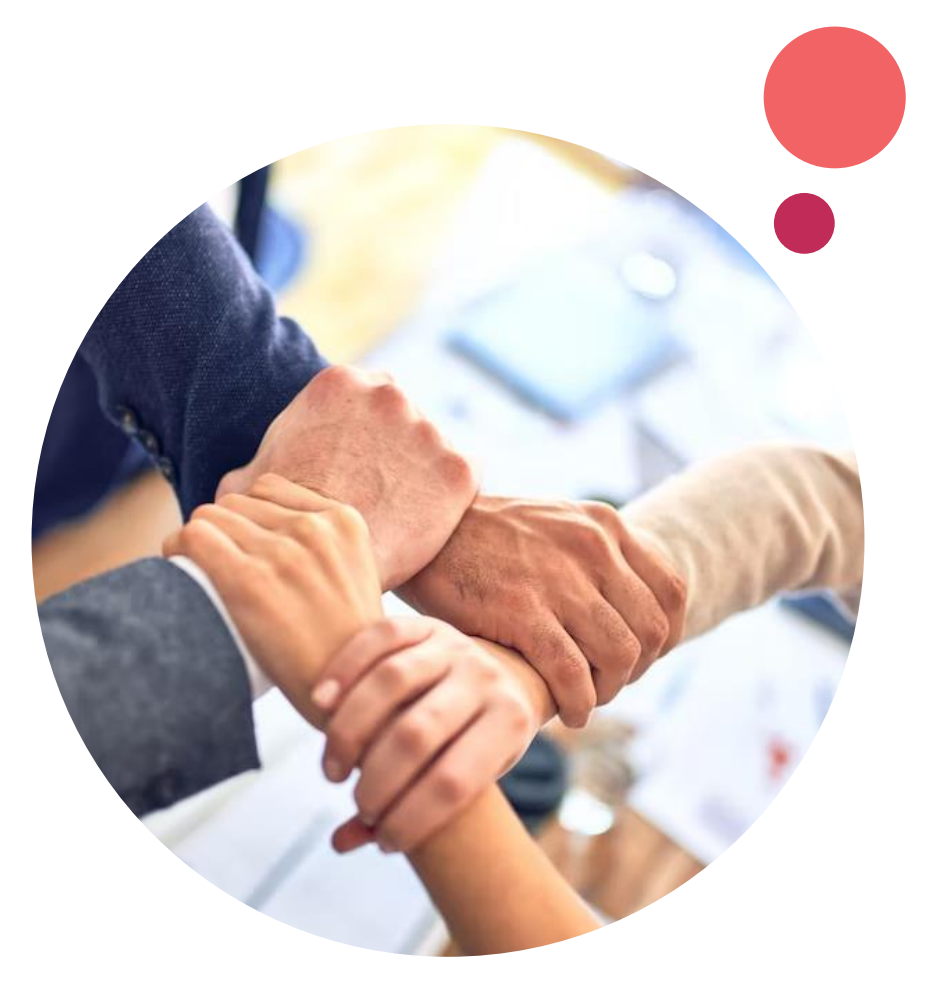

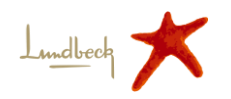

Come aderire CONCRETAMENTE alla campagna social

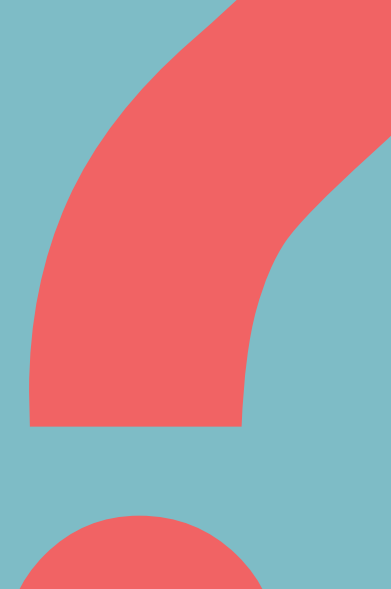

## Condivisione frase rappresentativa

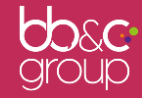

# Condivisione frase rappresentativa

Sul sito nella pagina «<u>Campagna</u>» sono pubblicate **delle** frasi che denotano un cambiamento nella relazione con l'emicrania.

Ognuno è invitato a scegliere la frase che più lo rappresenta e a **condividerla sui propri canali social** con l'hashtag della campagna **#CambiaLaTuaRelazioneConLemicrania**, **invitando i propri amici** con un **tag** per unirsi alla campagna.

In alternativa, **ognuno può creare la propria dichiarazione condividendola sui social** 

... insieme possiamo cambiare la relazione con l'emicrania!

*#Cambia*LaTuaRelazione con l'emicrania

Ti metto out of office e io torno finalmente online

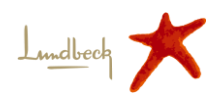

#### Vai su https://cambialatuarelazioneconlemicrania.it/

#### Clicca sulla sezione: La campagna

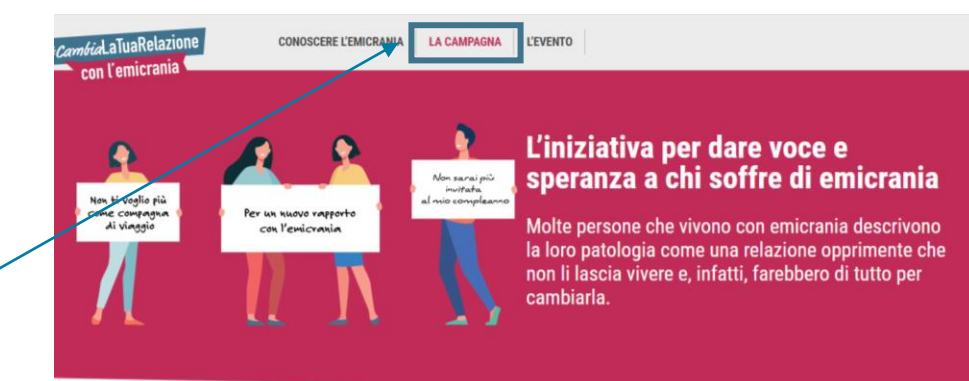

#### Gli attacchi sono così debilitanti che impediscono di portare avanti anche le più semplici azioni quotidiane.

Proprio come un *partner* opprimente, l'emicrania tiene in ostaggio i pazienti, limitando i loro programmi con amici e parenti. È una patologia **imprevedibile**: a volte basta una giornata di sole troppo forte, una scia di un profumo intenso o un ambiente rumoroso a scatenare un attacco. Appuntamenti cancellati all'ultimo minuto, vacanze rovinate, riunioni familiari compromesse a causa di un'unica responsabile: l'**emicrania**.

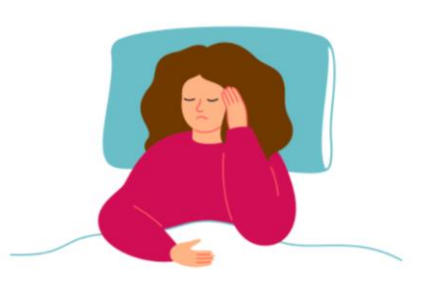

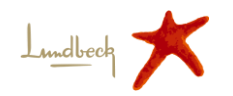

Scegli la frase che ti rappresenta e che vuoi condividere

1.

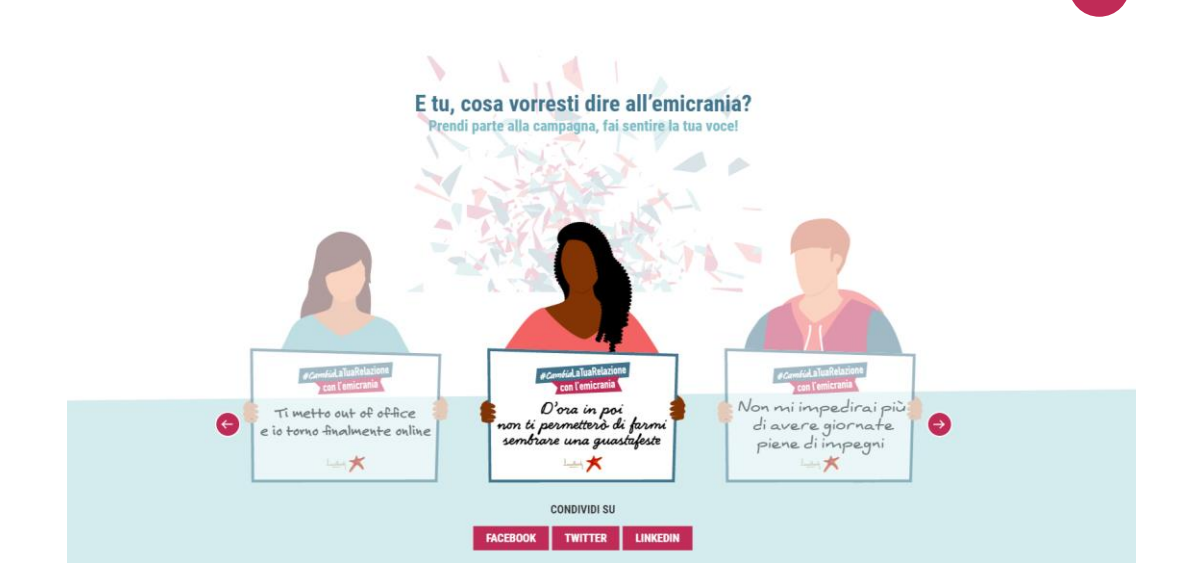

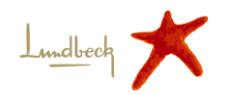

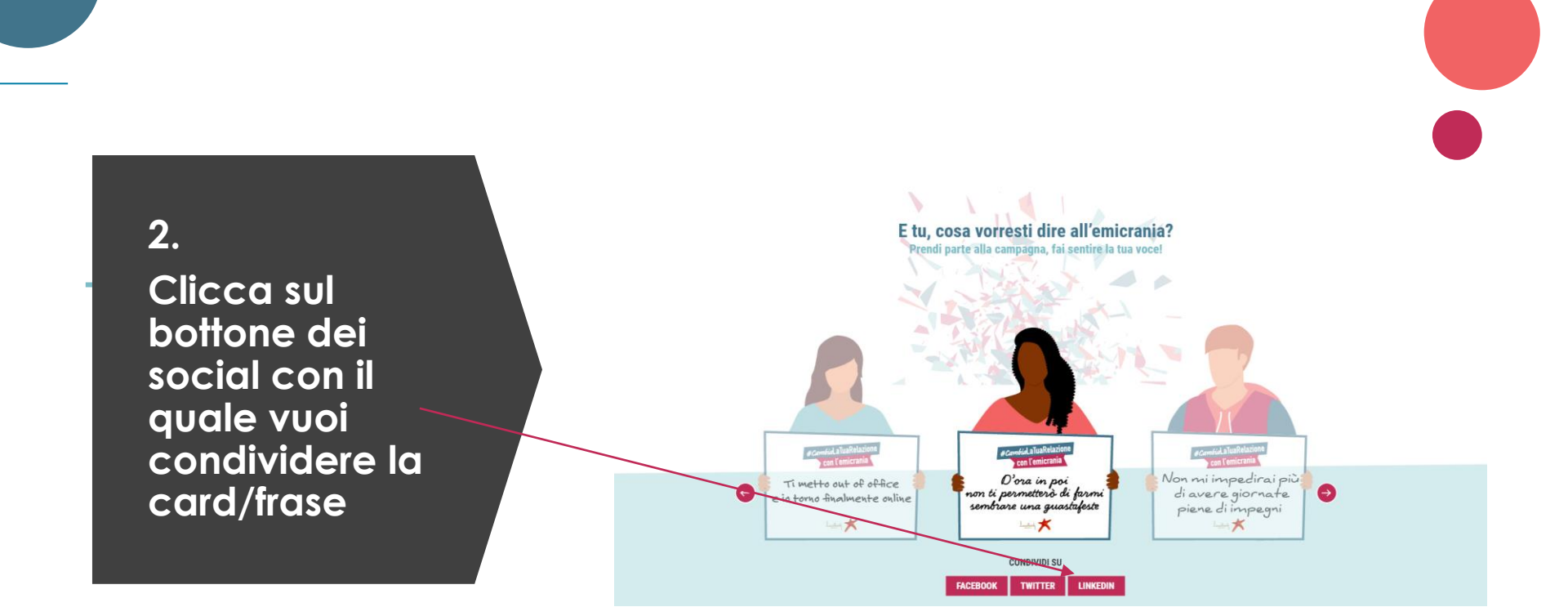

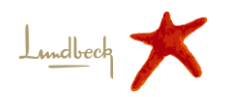

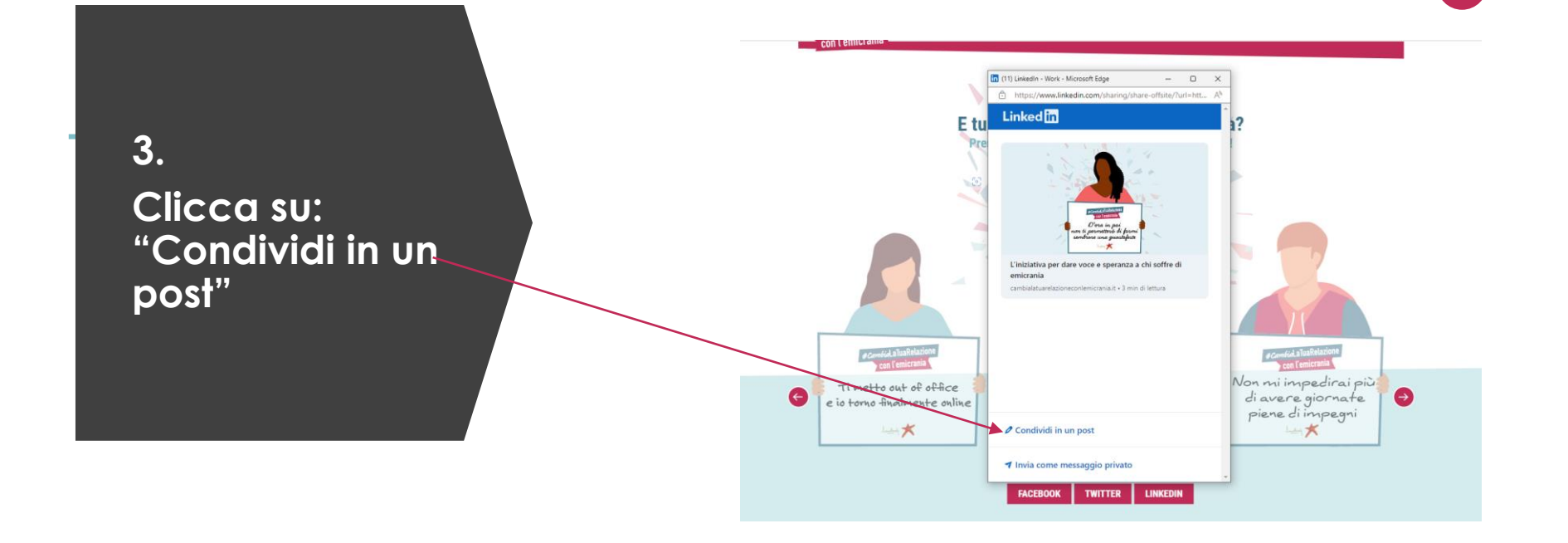

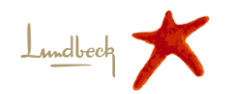

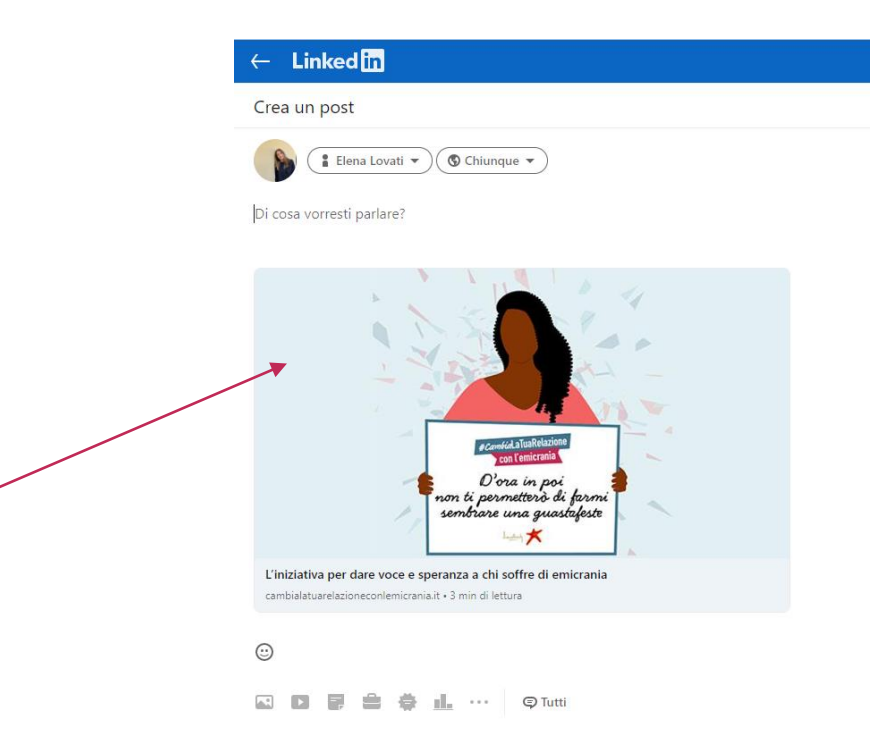

4. Ora puoi pubblicare il tuo post dimostrando il tuo sostegno alla campagna Ricordati di inserire sempre #

#CambiaLaTuaRelazioneConLemicrania

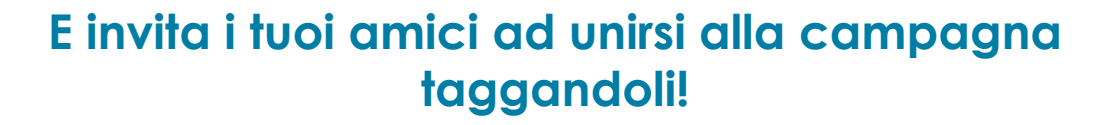

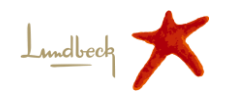

### Esempi post

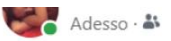

---

Vogliamo essere i rivoluzionari della relazione con l'emicrania, parlarne è il primo passo per diffondere consapevolezza ed eliminare lo stigma che ruota attorno a questa malattia.

Per me è importante sostenere la campagna #CambiaLaTuaRelazioneConLemicrania attraverso un gesto concreto e tangibile.

Invito @FrancescaBordignon e Michela Verdini a unirsi all'iniziativa per far sentire la loro vicinanza verso le persone che convivono con questa malattia!

Più siamo, più riusciremo davvero a generare consapevolezza e a migliorare il rapporto con l'emicrania.

#### #CambiaLaTuaRelazioneConLemicrania #Emicrania

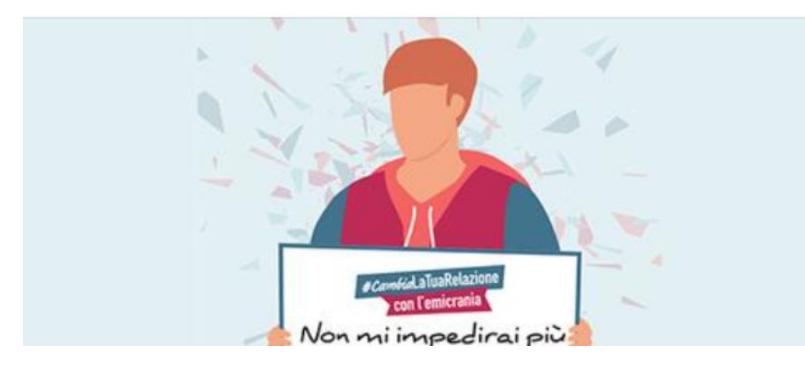

Anche io prendo parte alla campagna #CambiaLaTuaRelazioneConLemicrania di Lundbeck Italia per sensibilizzare chi non conosce gli aspetti più debilitanti di questa malattia e aiutare le persone ne soffrono a migliorare la loro relazione con l'emicrania! Raffaella Maderna Michela Verdini unitevi anche voi a questa iniziativa. Insieme possiamo abbattere lo stigma che ruota intorno a questa malattia.

#CambiaLaTuaRelazioneConLemicrania #Emicrania

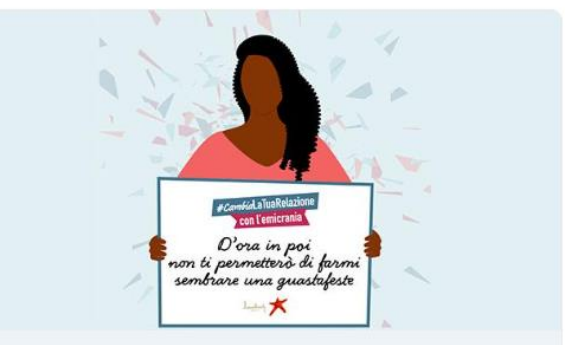

### L'iniziativa per dare voce e speranza a chi soffre di emicrania

cambialatuarelazioneconlemicrania.it • 3 min di lettura

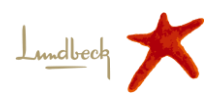

### Guida tecnica su come utilizzare gli strumenti della campagna

### Come aderire alla campagna

Puoi personalizzare l'immagine profilo e cover dei propri social e scaricare il background per le video call!

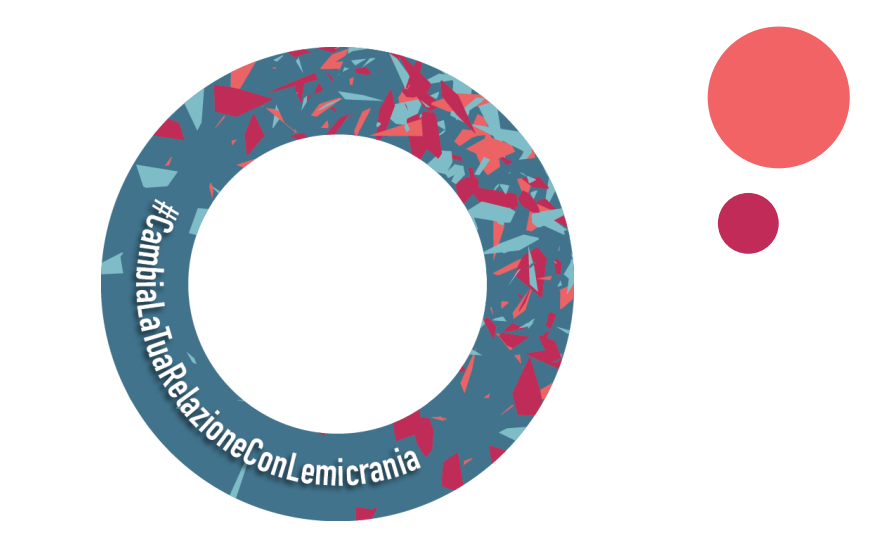

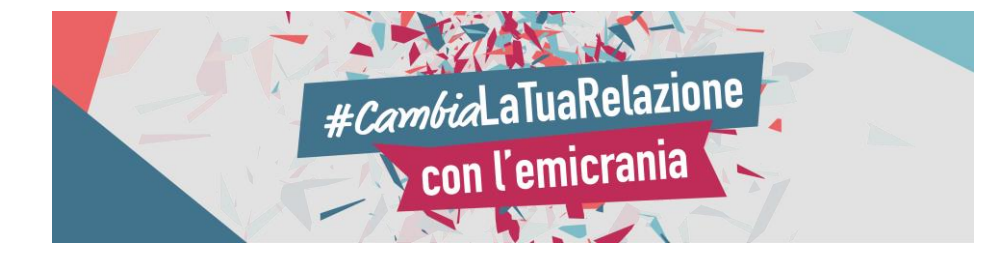

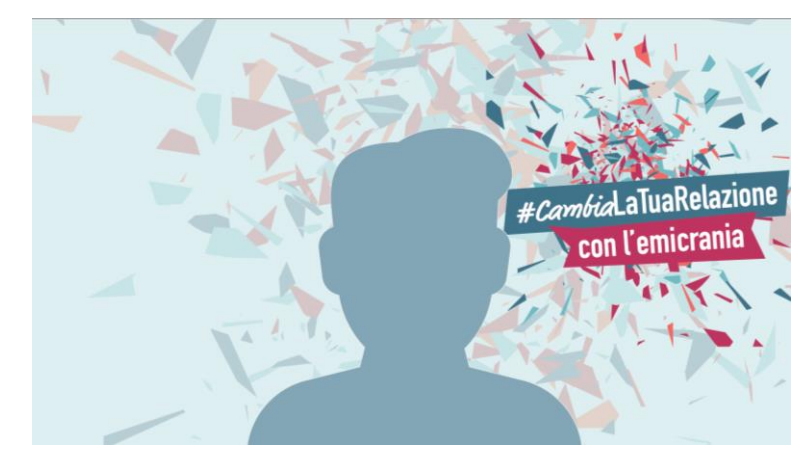

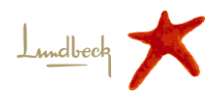

## Cover dei propri social

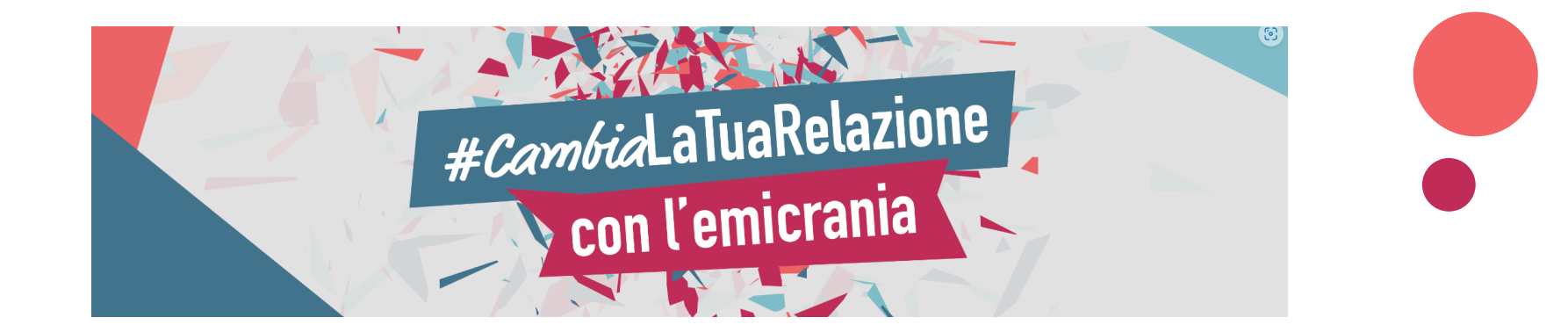

### Copertina dei social

Ricordati sempre di postare la tua cover con **#CambiaLaTuaRelazioneConLemicrania** 

Puoi scaricarla **nella pagina «Campagna»** su <u>www.cambialatuarelazioneconlemicrania.it</u> e utilizzarla come immagine di copertina di Facebook e LinkedIn

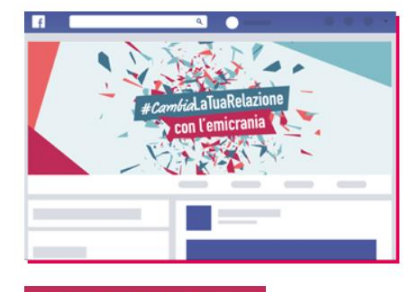

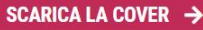

Puoi anche scaricare il **backdrop** per personalizzare le immagini di copertina di Facebook e LinkedIn.

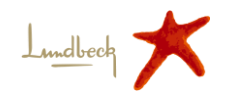

## Background per le videocall

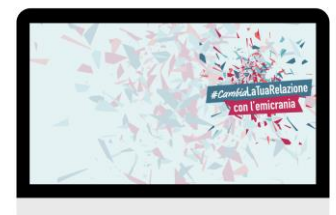

#CambiaLaTuaRelazione

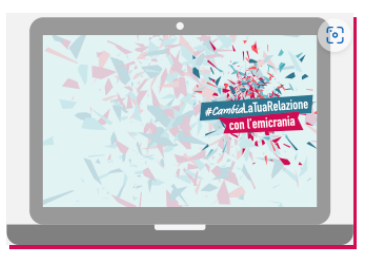

SCARICA IL BACKGROUND →

Personalizza il background per le tue videocall. Scarica il virtual background e impostalo nei programmi che utilizzi per le videocall.

Personalizza il background per le tue videocall. Scarica nella pagina «Campagna» su: www.cambialatuarelazioneconlemicrania.it

il virtual background e impostalo nei programmi che utilizzi per le videocall

# Background

## Personalizzazione dell'immagine del profilo

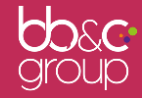

### Immagine del profilo

Ricordati sempre di postare la tua foto profilo con #CambiaLaTuaRelazioneConLemicrania

La foto profilo con il motivo puoi crearla, salvarla e condividerla su tutti i tuoi **profili social**.

#### Come?

Puoi scaricare il motivo della campagna e personalizzare le tue foto sugli altri social!

Scarica il motivo **nella pagina «Campagna»** su: <u>www.cambialatuarelazioneconlemicrania.it</u>

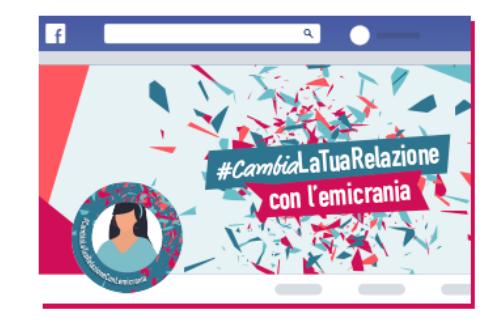

#### SCARICA IL MOTIVO 🔿

Scarica il motivo

**#CambiaLaTuaRelazioneConLemicrania** per personalizzare la foto profilo dei tuoi canali social!

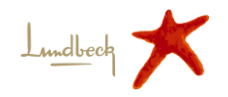

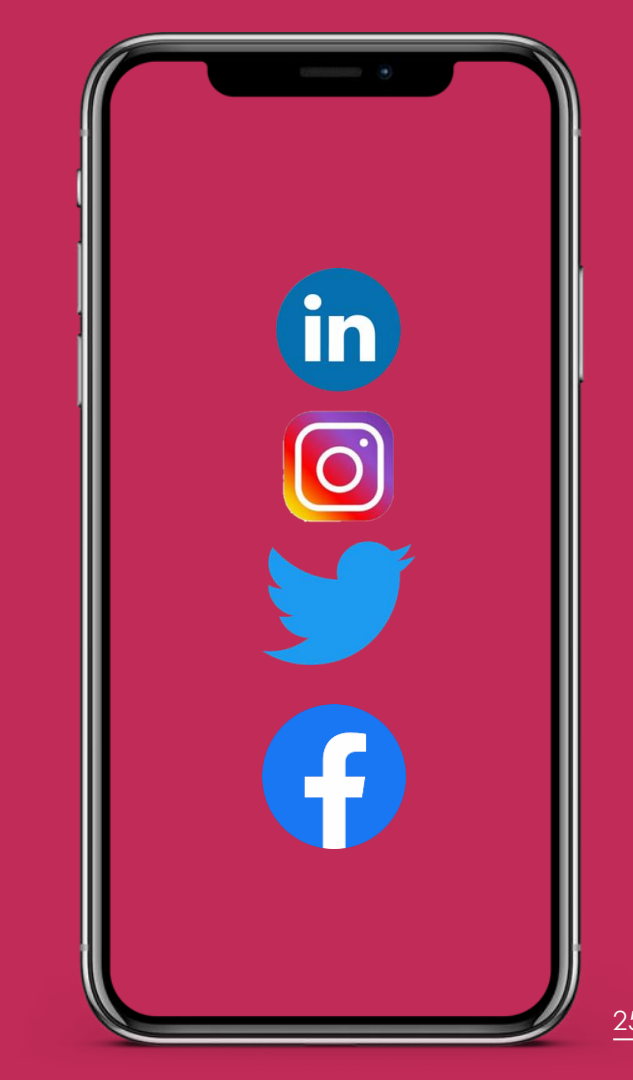

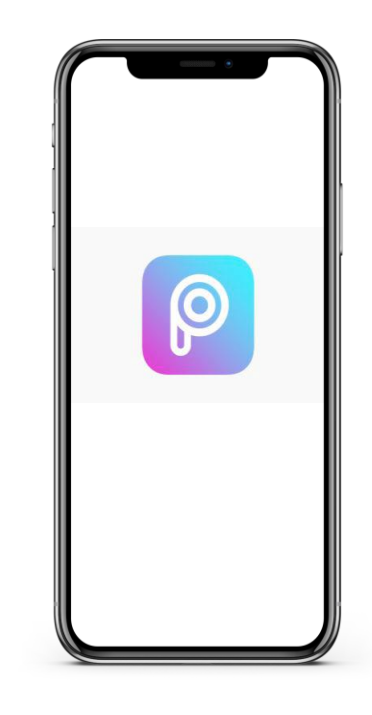

Lundbeck

Puoi usare delle App come PicsArt

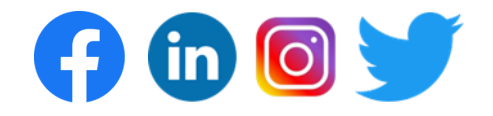

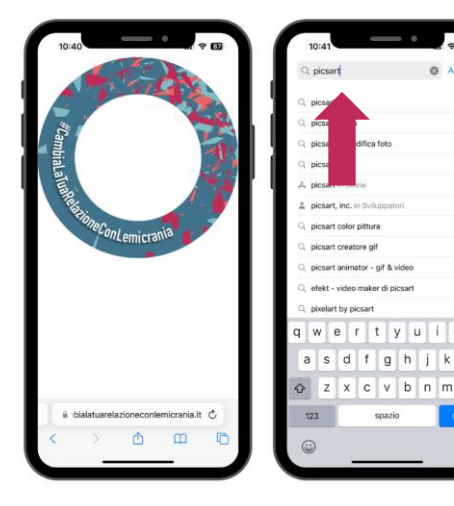

Come scaricare e impostare sul proprio dispositivo mobile l'applicazione PicsArt?

🕝 in 🔟 🔰

- 1. Scaricare il motivo presente nella pagina «Campagna» sul sito <u>www.cambialatuarelazioneconlemicrania.it</u>
- 2. Aprire lo store delle App, nella barra di ricerca inserire «picsart».
- 3. Cliccare su «Ottieni» per scaricare PicsArt

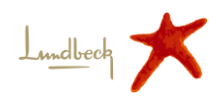

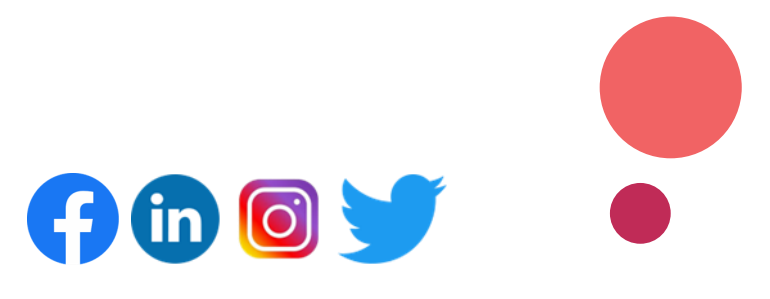

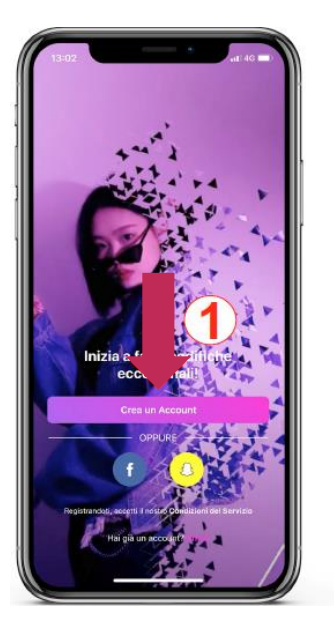

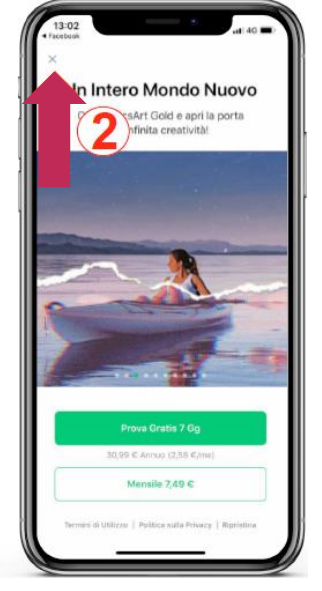

- 4. Avviare Picsart e registrarsi tramite la creazione di un nuovo account o effettuare accesso tramite credenziali Facebook
- 5. Cliccare sulla «X» per rifiutare la sottoscrizione di un abbonamento a pagamento – l'applicazione si può usare gratuitamente

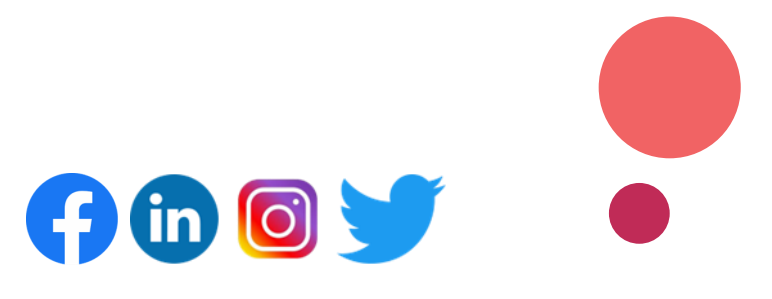

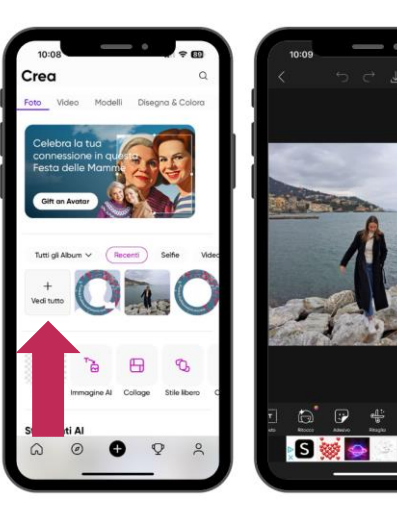

- 6. Clicca su «Vedi tutto» per aggiungere la foto profilo dalla tua galleria, consentendo l'accesso alle foto del dispositivo cliccando su «OK»
- 7. Selezionare tra le proprie foto, la foto di profilo che si vuole modificare.
- 8. Dalle opzioni in basso effettuare uno swipe a destra fino alla comparsa dell'opzione «Aggiungi foto» e cliccare su di essa.

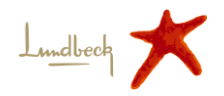

# Come personalizzare la foto profilo su altri canali

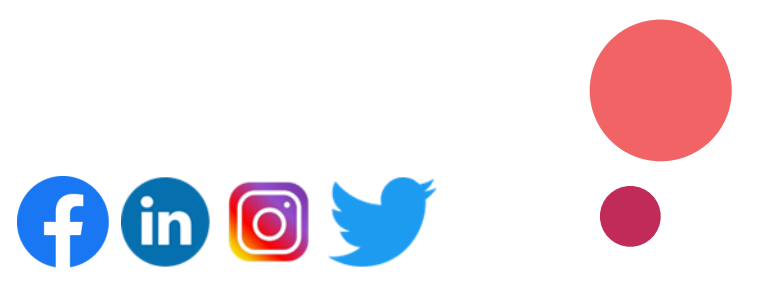

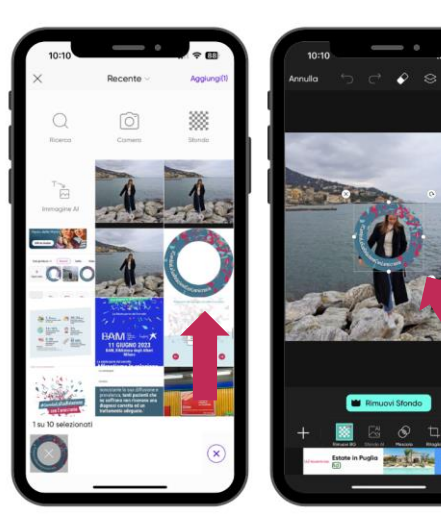

- Selezionare il motivo della campagna precedentemente scaricato (dalla galleria) e premere «Aggiungi»
- 10. Ridimensionare l'immagine tramite i pulsanti a schermo o tramite zoom con due dita

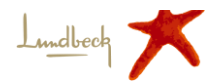

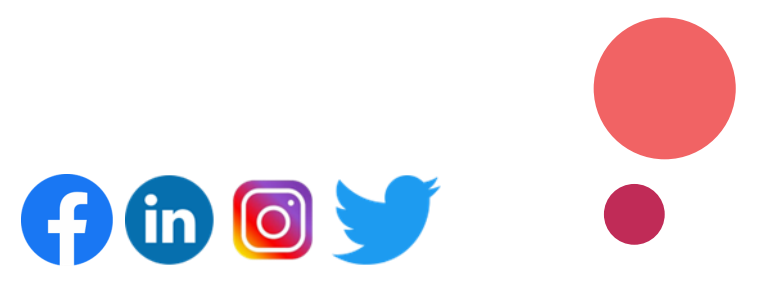

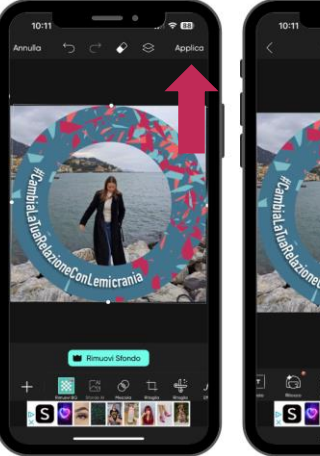

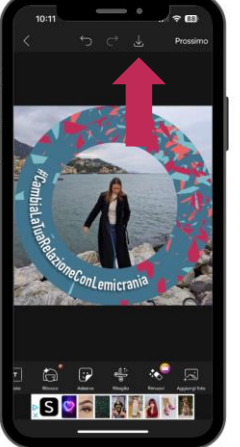

- 11. Una volta ridimensionato cliccare su «Applica»
- 12. Cliccare sull'icona download per scaricare l'immagine del profilo modificata sul proprio dispositivo.

## A questo punto l'immagine può essere utilizzata a piacimento sui canali social!

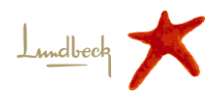

# La campagna #CambiaLaTuaRelazioneConLemicrania

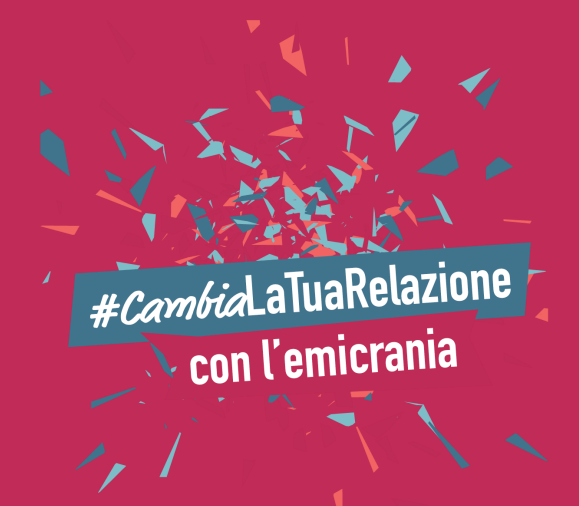

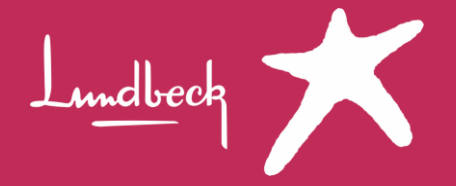